## ① 「Sign in」をクリックし、 次の画面で「Access Through Your Institution」をクリック

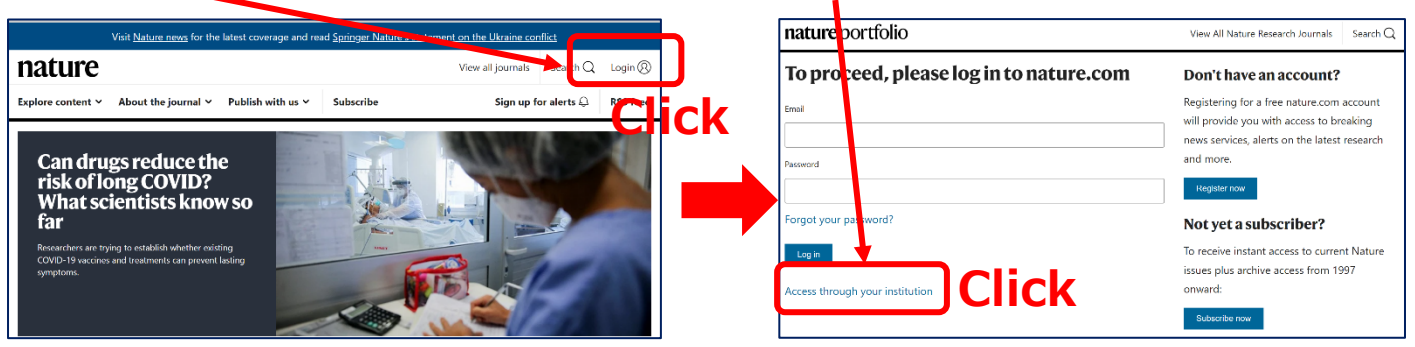

## ②「Find your Institution」に「Yamaguchi University」と入力して検索し、下に表示されたらクリック

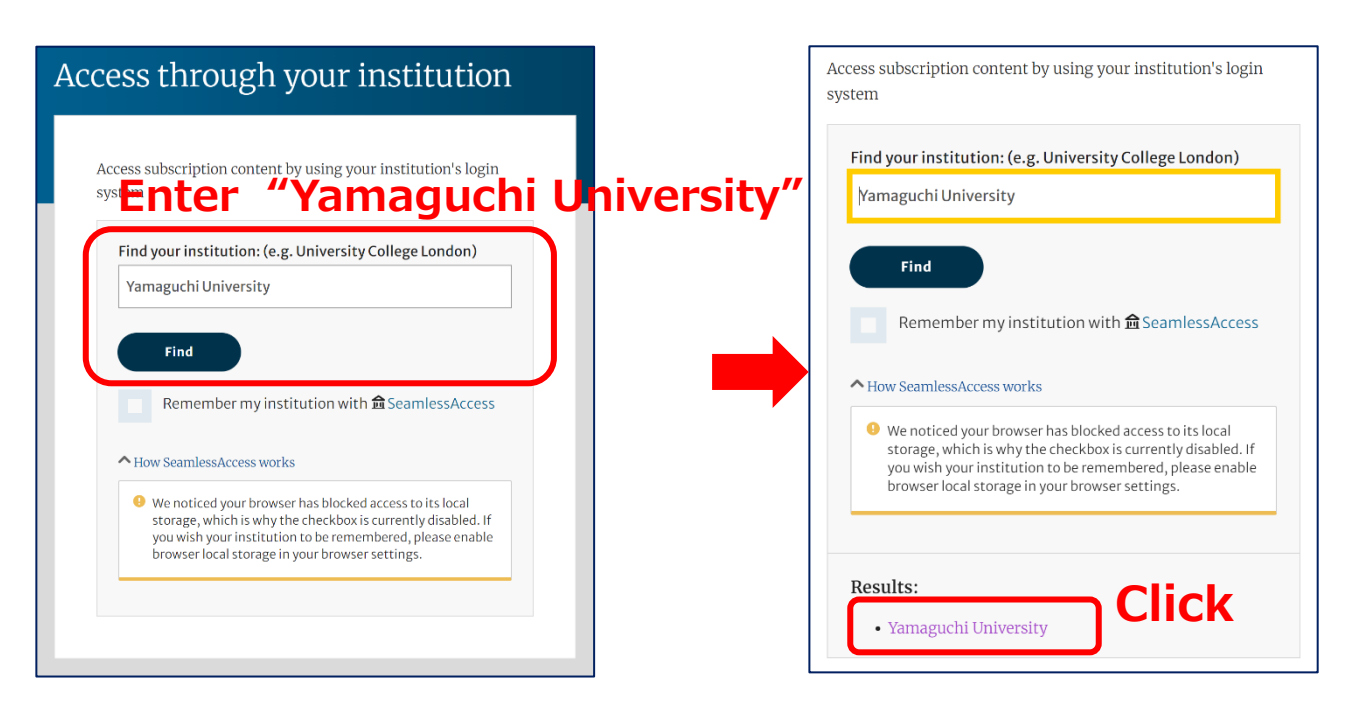

③ 山口大学発行のアカウントでログイン

| YAMAGUCHI UNIVERSITY<br>山口大学<br>- 学術認証フェデレーションー                     |                                       |
|---------------------------------------------------------------------|---------------------------------------|
| ログインサービス: Nature<br>Research<br>ユーザ名<br>パスワード                       | YU ID/PW                              |
| ☑ ログインを記憶しません。 <ul> <li>□ 送信する情報を再度表示して送信の可否<br/>を選択します。</li> </ul> |                                       |
| Login                                                               | ④ 認証完了<br>Authentication is completed |